# Záloha certifikátu s privátnym kľúčom v systéme Windows 8

#### Spustite prehliadač Internet Explorer

pokiaľ túto ikonu nemáte na ploche a nie je ani na hlavnom panely, kliknite na tlačidlo **Štart** a napíšte "Internet Explorer"

|                                                                                                    | Hledat<br>Všude v<br>Internet Explorer |
|----------------------------------------------------------------------------------------------------|----------------------------------------|
| Doplňte fotografie o<br>Font Candy - Typography Photo Editor<br>Zdarma ***** 1                                                                                                    | C Internet Explorer                    |
| Image: Part of the second second |                                        |
| Mapy K přečtení                                                                                                    |                                        |
|                                                                                                    |                                        |
|                                                                                                    |                                        |

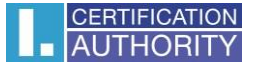

#### v ponuke prehliadača kliknite na ikonu Nástroje a vyberte Možnosti internetu

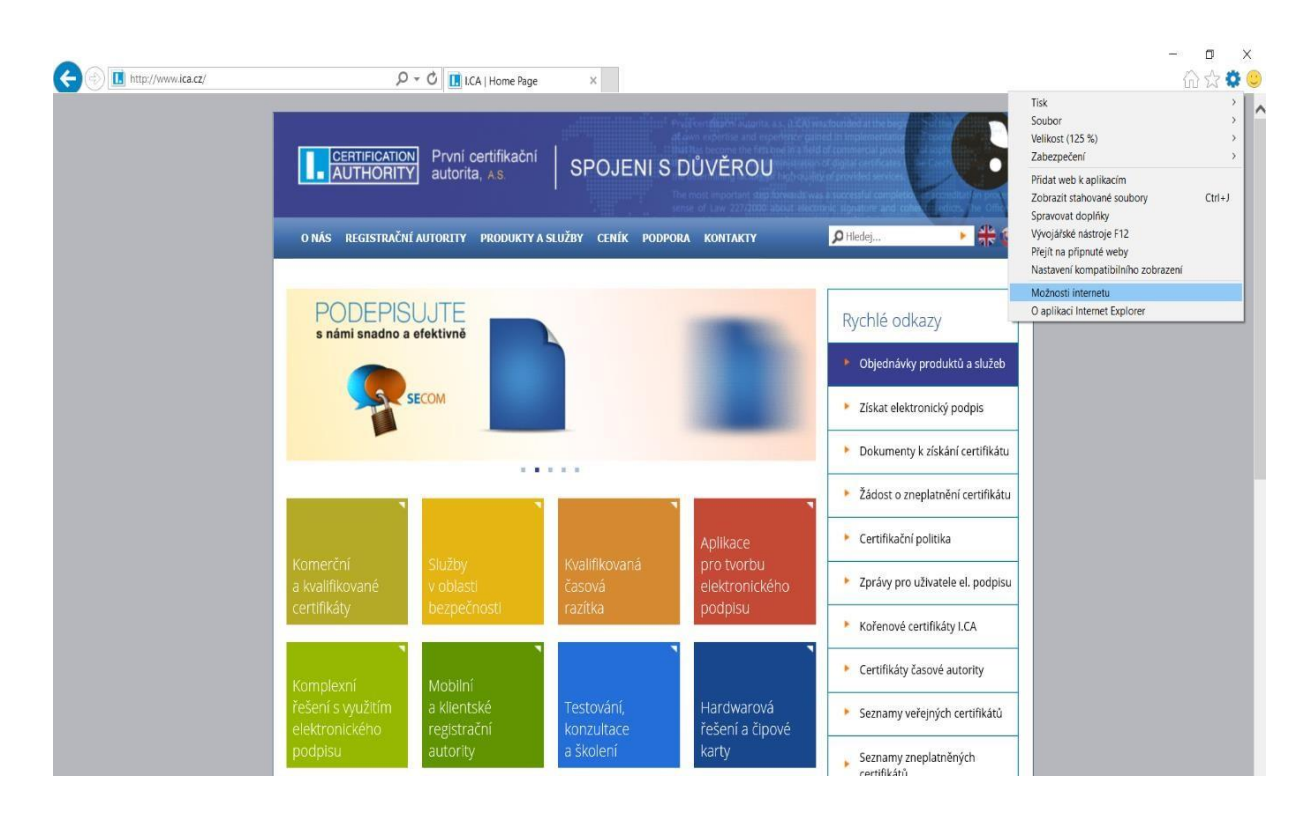

zvoľte záložku Obsah a tlačidlo Certifikáty

| Možnosti intern                                                         | etu                                                                                              |                                                       |                                     |              | ?                         | $\times$   |
|-------------------------------------------------------------------------|--------------------------------------------------------------------------------------------------|-------------------------------------------------------|-------------------------------------|--------------|---------------------------|------------|
| Připojení<br>Obecné                                                     | Zabezpe                                                                                          | Prog<br>čení                                          | ramy<br>Osot                        | oní údaje    | Upřesn<br>O               | it<br>bsah |
| Certifikáty<br>Pro š<br>Vymazat stav                                    | šifrovaná přip<br>protokolu SS                                                                   | iojení a ic                                           | lentifikaci<br>ertifikáty           | používejte ( | certifikáty<br>/ydavatele | ŕ.         |
| Automatické doł<br>Funkci<br>uchow<br>webov<br>odpov<br>Informační kaná | končování<br>a automatické<br>ává předchoz<br>rých stránkác<br>ídající položké<br>ly a oblasti V | ého dokor<br>í zadané<br>h a navrh<br>y.<br>Veb Slice | nčování<br>položky na<br>uje        | ,            | Nastaven                  | í          |
| Infor<br>posk<br>ktery<br>Explo                                         | mační kanály<br>ytují aktualiz:<br>i lze číst v ap<br>prer a dalších                             | r a oblast<br>ovaný obs<br>likaci Inte<br>aplikació   | Web Slic<br>sah webû,<br>rnet<br>h. | e 1          | Nastaven                  | í          |
|                                                                         |                                                                                                  | 0                                                     | к                                   | Zrušit       |                           | Použít     |

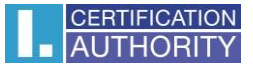

označte certifikát, ktorý chcete zálohovať a stlačte voľbu Exportovať

| Certifikáty                                                         |                                                                                                  |                                                           |                                                                | ×                |
|---------------------------------------------------------------------|--------------------------------------------------------------------------------------------------|-----------------------------------------------------------|----------------------------------------------------------------|------------------|
| Zamýšlený účel:                                                     | <vše></vše>                                                                                      |                                                           |                                                                | $\sim$           |
| Osobní Ostatní uživ                                                 | atelé Zprostředkující cert                                                                       | tifikační auto                                            | rity Důvěryhodné                                               | kořenové cei 🖣 🕨 |
| Vystaveno pro<br>Aleš Pospíchal<br>Aleš Pospíchal<br>Aleš Pospíchal | Vystavitel<br>I.CA – Test Stand<br>I.CA - Standard C<br>I.CA – Test Stand<br>I.CA - Qualified Ce | Datum<br>13. 7. 2<br>7. 7. 2016<br>13. 7. 2<br>7. 7. 2016 | Popisný název<br>TBICA<br>BICA<br>Operatorsky<br>Kvalifikovany |                  |
| Importovat Exp                                                      | ortovat Odebrat                                                                                  |                                                           |                                                                | Upřesnit         |
| <vše></vše>                                                         | inkatu                                                                                           |                                                           |                                                                | Zobrazit         |
|                                                                     |                                                                                                  |                                                           |                                                                | Zavřít           |

v sprievodcovi exportom zvoľte Ďalší

|                                                                                                    | 11     |
|----------------------------------------------------------------------------------------------------|--------|
| 🔶 😼 Průvodce exportem certifikátu                                                                                                    | ×      |
| Vítá vás Průvodce exportem certifikátu.                                                                                                    |        |
| Průvodce vám pomůže kopírovat certifikáty, seznamy důvěryhodných certifikátů a<br>seznamy odvolaných certifikátů z úložiště certifikátů na disk.                                                                                               |        |
| Certifikát vydaný certifikační autoritou potvrzuje vaši totožnost a obsahuje informac<br>nezbytné k ochraně dat nebo k vytvoření zabezpečených siťových připojení. Úložišt<br>certifikátů je systémová oblast, v níž jsou certifikáty uloženy. | e<br>ě |
| Pokračujte kliknutím na tlačitko Další.                                                                                                    |        |
|                                                                                                    |        |
|                                                                                                    |        |
|                                                                                                    |        |
| Další                                                                                                    | Zrušit |

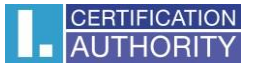

## zaškrtnite voľbu Áno, exportovať privátny kľúč

| Exportovat privátní klíč                                                                                                    |
|----------------------------------------------------------------------------------------------------|
| Můžete se rozhodnout exportovat privátní klíč s certifikátem.                                                                      |
| Privátní klíče jsou chráněny heslem. Chcete-li exportovat privátní klíč s certifikátem,<br>musíte v pozdějším dialogu zadat heslo. |
| Chcete exportovat privátní klíč s certifikátem?                                                                                    |
| Ano, exportovat privátní klíč                                                                                                    |
| 🔿 Ne, neexportovat privátní klíč                                                                                                   |
|                                                                                                    |
|                                                                                                    |
|                                                                                                    |
|                                                                                                    |
|                                                                                                    |
|                                                                                                    |
|                                                                                                    |

## ponechajte existujúce nastavenie formátu PKCS#12

| For | iát souboru pro export<br>Certifikáty lze exportovat v různých formátech.       |
|-----|---------------------------------------------------------------------------------|
|     |                                                                                 |
|     | Vyberte formát, který chcete použít:                                            |
|     | O Binární X. 509, kódování DER (CER)                                            |
|     | 🔿 X. 509, kódování Base-64 (CER)                                                |
|     | 🔿 Certifikáty standardu Cryptographic Message Syntax Standard - PKCS č. 7 (P7B) |
|     | Zahrnout všechny certifikáty na cestě k certifikátu, pokud je to možné          |
|     | Formát Personal Information Exchange - PKCS č. 12 (PFX)                         |
|     | Zahrnout všechny certifikáty na cestě k certifikátu, pokud je to možné          |
|     | Odstranit privátní klíč v případě úspěšného exportu                             |
|     | Exportovat všechny rozšířené vlastnosti                                         |
|     | Zapnout ochranu osobních údajů u certifikátu                                    |
|     | 🔘 Serializované úložiště certifikátů (SST)                                      |

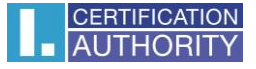

zadajte heslo, ktorým budete túto zálohu chrániť

| Z | abezpečení                                        |                                             |
|---|---------------------------------------------------|---------------------------------------------|
| _ | V zájmu zabezpečení je nutné priv<br>zabezpečení. | átní klíč chránit pomocí hesla nebo objektů |
|   | Názvy skupin a uživatelská jmé                    | ina (doporučeno)                            |
|   |                                                   | Přidat                                      |
|   |                                                   | Odebrat                                     |
|   |                                                   |                                             |
|   |                                                   |                                             |
|   |                                                   |                                             |
|   | Heslo:                                            |                                             |
|   | •••••                                             |                                             |
|   | Potvrzení hesla:                                  |                                             |
|   | •••••                                             |                                             |

vyberiete umiestnenie, kde bude súbor s privátnym kľúčom uložený pomocou tlačidla Prechádzať

| Soubor pro export<br>Zadejte název souboru, do nějž chcete data exportovat.<br>Název souboru:           |  |
|----------------------------------------------------------------------------------------------------|--|
| Soubor pro export<br>Zadejte název souboru, do nějž chcete data exportovat.<br>Název souboru:           |  |
| Zadejte název souboru, do nějž chcete data exportovat.           Název souboru:           I   Procházet |  |
| Název souboru:                                                                                          |  |
| Název souboru:                                                                                          |  |
| Procházet                                                                                               |  |
|                                                                                                    |  |
|                                                                                                    |  |
|                                                                                                    |  |
|                                                                                                    |  |
|                                                                                                    |  |
|                                                                                                    |  |
|                                                                                                    |  |
|                                                                                                    |  |
|                                                                                                    |  |
|                                                                                                    |  |
|                                                                                                    |  |
|                                                                                                    |  |

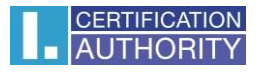

## môžeme ho uložiť napr. na Plochu

|                                                                                                    | <ul> <li>Tento počítač &gt; 1</li> </ul> | Plocha | ~ Õ         | Prohledat: Plocha | \$       |
|----------------------------------------------------------------------------------------------------|------------------------------------------|--------|-------------|-------------------|----------|
| Uspořádat 👻 🛛                                                                                                    | lová složka                              |        |             |                   | (H · (   |
| <ul> <li>Tento počítač</li> <li>Dokumenty</li> <li>Hudba</li> <li>Obrázky</li> <li>Plocha</li> <li>Stažené sout</li> <li>Vídea</li> <li>Místní disk (</li> </ul> | Název<br>Jory                            | ~      | Datum změny | Тур               | Velikost |
| 💣 Sæ                                                                                                    |                                          |        |             |                   |          |
| 🥩 Sit                                                                                                    | ~ <                                      |        |             |                   |          |
| Sáť Název souboru:                                                                                                    | v <<br>zaloha                            |        |             |                   |          |

## pokračujeme tlačidlom Ďalší

| 🛃 Průvodce e  | exportem certifikátu                       |             |
|---------------|--------------------------------------------|-------------|
|               |                                            |             |
|               |                                            |             |
| Soubor pro ex | xport                                      |             |
| Zadejte r     | název souboru, do nějž chcete data exporto | ovat.       |
| -             |                                            |             |
| Nézeu co      | u han u                                    |             |
| C:Wieer       | suboru:                                    | Development |
| C. IUSEI      | s (Clipeskip) (caloria.prx)                | Prochazet   |
|               |                                            |             |
|               |                                            |             |
|               |                                            |             |
|               |                                            |             |
|               |                                            |             |
|               |                                            |             |
|               |                                            |             |
|               |                                            |             |
|               |                                            |             |
|               |                                            |             |
|               |                                            |             |
|               |                                            |             |
|               |                                            |             |
|               |                                            |             |
|               |                                            |             |
|               |                                            |             |
|               |                                            |             |

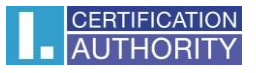

#### pre dokončenie zvoľte Dokončiť

| Dokončení Průvodce exportem o                      | certifikátu                      |
|----------------------------------------------------|----------------------------------|
| spěšně jste dokončili Průvodce exportem certifikál | bu.                              |
|                                                    |                                  |
| adali jste nasledující nastavení:<br>Název souboru | C:\Users\Posnichal\Deskton\zalob |
| Exportovat klíče                                   | Апо                              |
| Zahrnout všechny certifikáty v cestě k certifikátu | Ne                               |
| Formát souboru                                     | Formát Personal Information Exch |
| ¢                                                  | >                                |
|                                                    |                                  |
|                                                    |                                  |
|                                                    |                                  |

| Aplikace žádá o přís                | tup ke chráněné po                        | bložce.                                            |                                                                |
|-------------------------------------|-------------------------------------------|----------------------------------------------------|----------------------------------------------------------------|
|                                     |                                           |                                                    |                                                                |
| Heslo pro:<br>Privátní klíč CryptoA | PI                                        |                                                    |                                                                |
| ОК                                  | Zrušit                                    | Podrobnosti                                        |                                                                |
|                                     | Heslo pro:<br>Privátní klíč CryptoA<br>OK | Heslo pro:<br>Privátní klíč CryptoAPI<br>OK Zrušit | Heslo pro:<br>Privátní klíč CryptoAPI<br>OK Zrušit Podrobnosti |

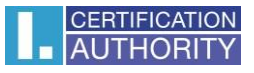

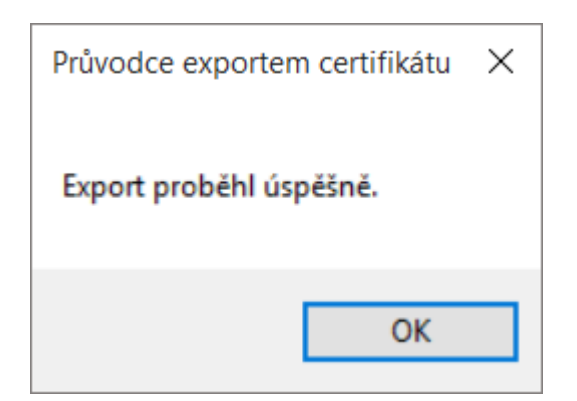

súbor zálohy, ktorý obsahuje certifikát s privátnym kľúčom, sa uložil v požadovanom umiestnení.